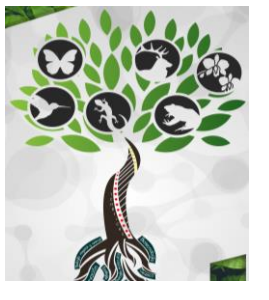

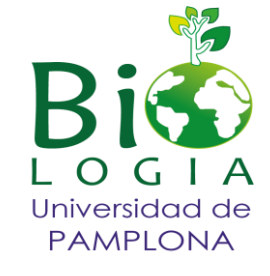

# INSTRUCTIVO DE INSCRIPCIÓN

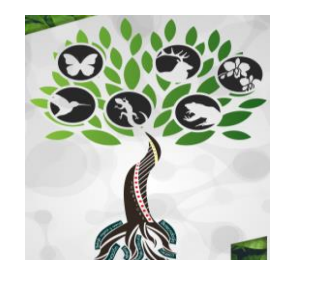

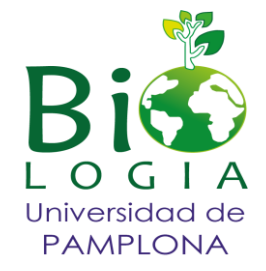

1. Ingresar a la página principal de la Universidad de Pamplona icono ASPIRANTES- INSCRIPCIONES- EDUCACION CONTINUA <u>Debe utilizar el</u> navegador Mozzilla Firefox.

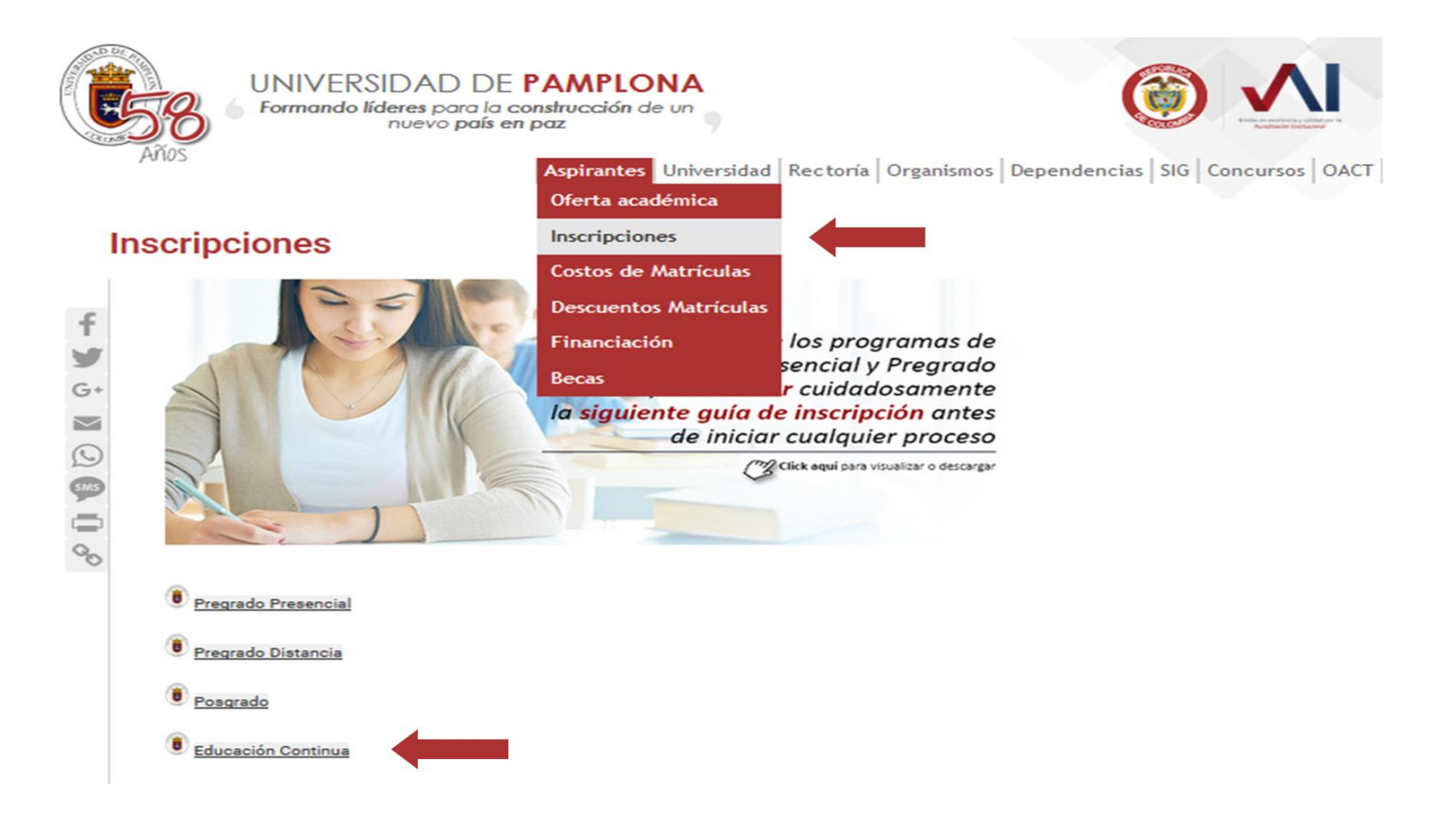

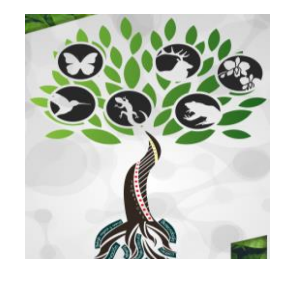

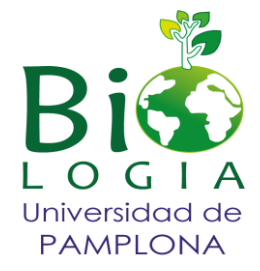

2. Ingrese el documento con el cual se desea inscribir y dar click en continuar.

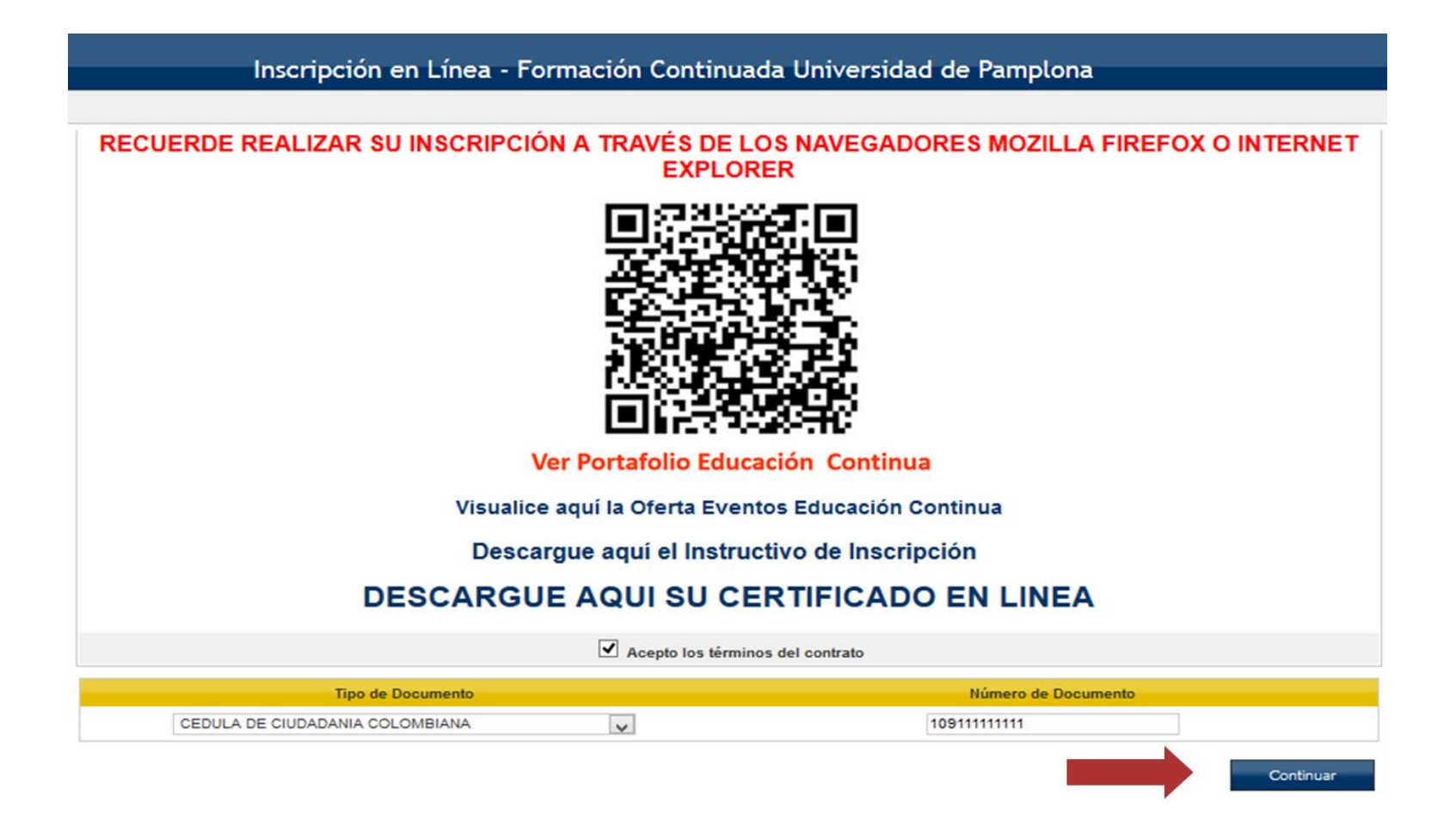

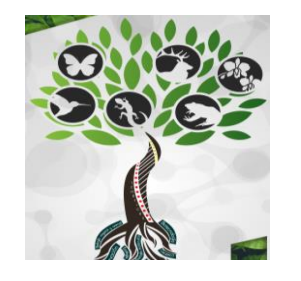

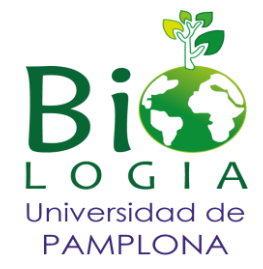

3. Escoger la Ciudad y la facultad del evento.

| ducto o Servicio Datos Personales                                    |                         |                                    |  |  |  |  |  |  |
|----------------------------------------------------------------------|-------------------------|------------------------------------|--|--|--|--|--|--|
| Inscribir Aspirante                                                  |                         |                                    |  |  |  |  |  |  |
| Unidad Regional                                                      |                         |                                    |  |  |  |  |  |  |
| UNIVERSIDAD DE PAMPLONA                                              |                         |                                    |  |  |  |  |  |  |
|                                                                      | Area de C               | pacitación                         |  |  |  |  |  |  |
| Ciencias Básicas 🗸                                                   |                         |                                    |  |  |  |  |  |  |
| Productos ó S                                                        | ervicios                | Módulos                            |  |  |  |  |  |  |
| Reg. por Página 10 💲                                                 | Núm. Reg: 1 - 1 de 1 🔽  | ✓ Descripción                      |  |  |  |  |  |  |
| ▼ Descripción 🛦                                                      | 🔻 Pensum 🛓 👘 Duración 🛓 | ✓ Biología Animal y Vegtal         |  |  |  |  |  |  |
| I CONGRESO INTERNACIONAL DE BIOLOGÍA EN EL     NORORIENTE COLOMBIANO | 24 Horas                | ✓ Filogeografía y Ecología         |  |  |  |  |  |  |
|                                                                      |                         | Paleo biología y conservación      |  |  |  |  |  |  |
|                                                                      |                         | Biotecnología y Biología molecular |  |  |  |  |  |  |
|                                                                      |                         |                                    |  |  |  |  |  |  |
| Campo de Control                                                     |                         |                                    |  |  |  |  |  |  |
| O Curso de educ                                                      | cación no formal        | O Opción de trabajo de grado       |  |  |  |  |  |  |
|                                                                      |                         |                                    |  |  |  |  |  |  |
|                                                                      |                         |                                    |  |  |  |  |  |  |

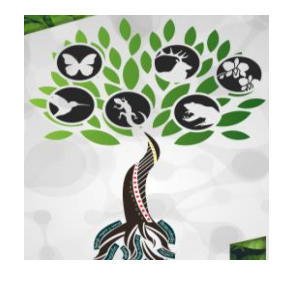

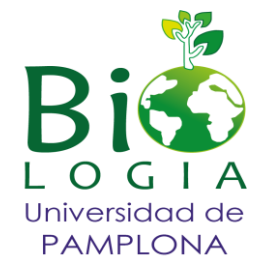

4. Escoger el evento al cual quiere inscribirse y cohorte a la que pertenece y registre su producto.

| ucto ó Se           | arvicio Datos Personales |                    |                            | <ul> <li>Волестонова у вногодна понесинан</li> </ul> |                       |                           |  |  |
|---------------------|--------------------------|--------------------|----------------------------|------------------------------------------------------|-----------------------|---------------------------|--|--|
| Campo de Control    |                          |                    |                            |                                                      |                       |                           |  |  |
|                     | Curso de ed              | lucación no formal |                            |                                                      | n de trabajo de grado |                           |  |  |
| Programación        |                          |                    |                            |                                                      |                       |                           |  |  |
| Listado de Cohortes |                          |                    |                            |                                                      |                       |                           |  |  |
| Registros           | por Página 10 😋          |                    |                            |                                                      | Número de             | a Registros: 1 - 4 de 4 🗸 |  |  |
|                     | ▼ Código 🛦               | 🔻 Fecha Inicial 🛦  | ▼ Fecha Final 🛦            | ▼ Cuț                                                | oo Disponible 🛦       | 🔻 Franja 🛦                |  |  |
| 0                   | PROFESIONALES            | 27-08-2019         | 23-09-2019                 | 25                                                   | Entre ser             | nana                      |  |  |
| $\bigcirc$          | EGRESADOS                | 27-08-2019         | 23-09-2019                 | 14                                                   | Entre ser             | nana                      |  |  |
| $\bigcirc$          | ESTUDIANTES UPA          | 27-08-2019         | 23-09-2019                 | 196                                                  | Entre ser             | nana                      |  |  |
| ۲                   | ESTUDIANTES EXTERNOS     | 27-08-2019         | 23-09-2019                 | 58                                                   | Entre se              | mana                      |  |  |
|                     |                          |                    | Liquidación de Inscripción |                                                      |                       |                           |  |  |
| Registro            | s por Página 10 🐔        |                    |                            |                                                      | Número de             | Registros: 1 - 1 de 1 🗸   |  |  |
| Concepto            |                          |                    |                            |                                                      |                       | Valor                     |  |  |
| INSCRIP             | CIÓN CONGRESO            |                    |                            |                                                      |                       | \$ 120.00                 |  |  |
|                     |                          |                    |                            |                                                      |                       | A 400 000                 |  |  |

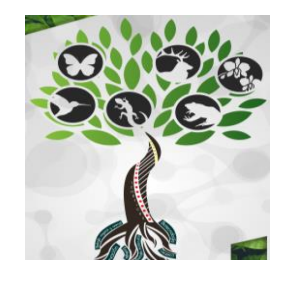

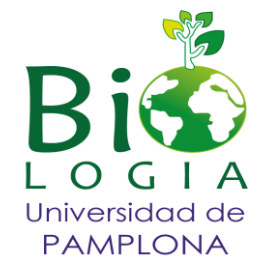

5. Llene los datos del formulario y registre el producto.

| <b>3</b>                             |                       |                            |                   |                     |                    |  |  |  |  |
|--------------------------------------|-----------------------|----------------------------|-------------------|---------------------|--------------------|--|--|--|--|
| Producto ó Servicio Datos Personales |                       |                            |                   |                     |                    |  |  |  |  |
| Primer Nombre                        |                       | País de Nacimiento         | COLOMBIA          | Dirección           |                    |  |  |  |  |
| Segundo Nombre                       |                       | Departamento de Nacimiento | ¥                 | Localidad           |                    |  |  |  |  |
| Primer Apellido                      | Primer Apellido       |                            | V                 | Barrio              |                    |  |  |  |  |
| Segundo Apellido                     | egundo Apellido       |                            | Teléfono Fijo     |                     |                    |  |  |  |  |
| * Tipo de Documento                  | po de Documento       |                            | ▼ *Teléfono Móvil |                     |                    |  |  |  |  |
| *Identificación                      | 10911111111           | Estado Civil               | V                 | *Correo Electrónico | @                  |  |  |  |  |
| Formación Académica                  |                       |                            |                   |                     |                    |  |  |  |  |
| Estudios Realizados                  |                       | Último Sem. ó Grado        | Graduado          |                     | Título Obtenido    |  |  |  |  |
| No se encontraron registros          |                       |                            |                   |                     |                    |  |  |  |  |
| Estudios Realizados                  |                       | Último Sem. ó Grado        | Graduado          |                     | Título Obtenido    |  |  |  |  |
| v                                    |                       | ¥                          | ×                 |                     |                    |  |  |  |  |
| Agregar                              |                       |                            |                   |                     |                    |  |  |  |  |
|                                      | Información Adicional |                            |                   |                     |                    |  |  |  |  |
| *1. Pertenece a una comunidad etnica |                       |                            |                   |                     |                    |  |  |  |  |
|                                      |                       |                            |                   |                     |                    |  |  |  |  |
|                                      |                       |                            |                   |                     | Registrar Producto |  |  |  |  |

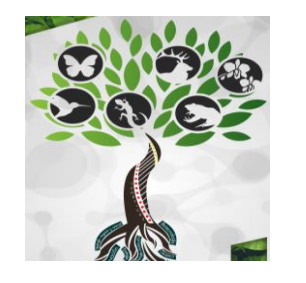

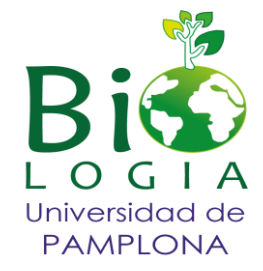

6. Una vez se registre el producto cambia la pantalla e imprime la orden de pago.

| r roundos y dervicios registranos |                          |                                  |                                                                   |      |                               |                         |                                    |                          |                            |  |
|-----------------------------------|--------------------------|----------------------------------|-------------------------------------------------------------------|------|-------------------------------|-------------------------|------------------------------------|--------------------------|----------------------------|--|
|                                   | Código del Producto      |                                  | Nombre del Producto                                               |      |                               |                         | Duración del                       | Duración del Producto Es |                            |  |
| ۲                                 | 2019-38                  | I CONGRESO IN                    | RESO INTERNACIONAL DE BIOLOGÍA EN EL NORORIENTE COLOMBIANO        |      |                               |                         | 24 Horas                           |                          | ACTIVO                     |  |
| Listado de Módulos por Producto   |                          |                                  |                                                                   |      |                               |                         |                                    |                          |                            |  |
| Registros por Página 10 💲         |                          |                                  |                                                                   |      |                               |                         |                                    |                          |                            |  |
|                                   | ▼ Código del Módulo 🛦    | Módulo 🛦 🔹 🔻 Nombre del Módulo 🛦 |                                                                   |      | ▼ Estado del Módulo 🛦         |                         | 🔻 Descripción Módulo 🛦             |                          |                            |  |
| 2019-38-1                         |                          | Biología Animal y Vegtal         |                                                                   |      | ACTIVO Biología Anir          |                         | iología Animal y Vegeta            | nimal y Vegetal          |                            |  |
| 2019-38-2                         |                          | Filogeografía y Ecología         |                                                                   |      | ACTIVO Filogeografía y Ecolog |                         |                                    |                          |                            |  |
| 2019-38-3                         |                          | Paleo biolo                      | Paleo biología y conservación ACTIVO Paleobiología y conservación |      |                               |                         |                                    |                          |                            |  |
| 2019-38-4                         |                          | Biotecnolog                      | gía y Biología molecular                                          |      | ACTIVO                        | В                       | Biotecnología y Biología molecular |                          |                            |  |
| Datos de la Inscripción           |                          |                                  |                                                                   |      |                               |                         |                                    |                          |                            |  |
|                                   | Estado de la Inscripción |                                  | Fecha de Inscripción                                              |      | Valo                          | Valor de la Inscripción |                                    | Franja                   |                            |  |
|                                   | PREINSCRITO              |                                  | 28-08-2019                                                        |      |                               | \$ 120.000              |                                    | Entre semana             |                            |  |
|                                   | Convocatoria             |                                  | Estado de la Convocatoria                                         | Es P | Es Pública                    |                         | Cohorte                            |                          | Opción de Trabajo de Grado |  |
|                                   | 631                      |                                  | ABIERTA                                                           | SI   |                               | ESTUDIANTES EXTERNOS    |                                    | NO                       |                            |  |

Agregar Producto ó Servicio Imprimir Orden de Pago